## Assignments

Assignments are created by clicking the Assessment button in any Content Area. The Assignment option simultaneously creates an assignment and a Grade Center column for the assignment.

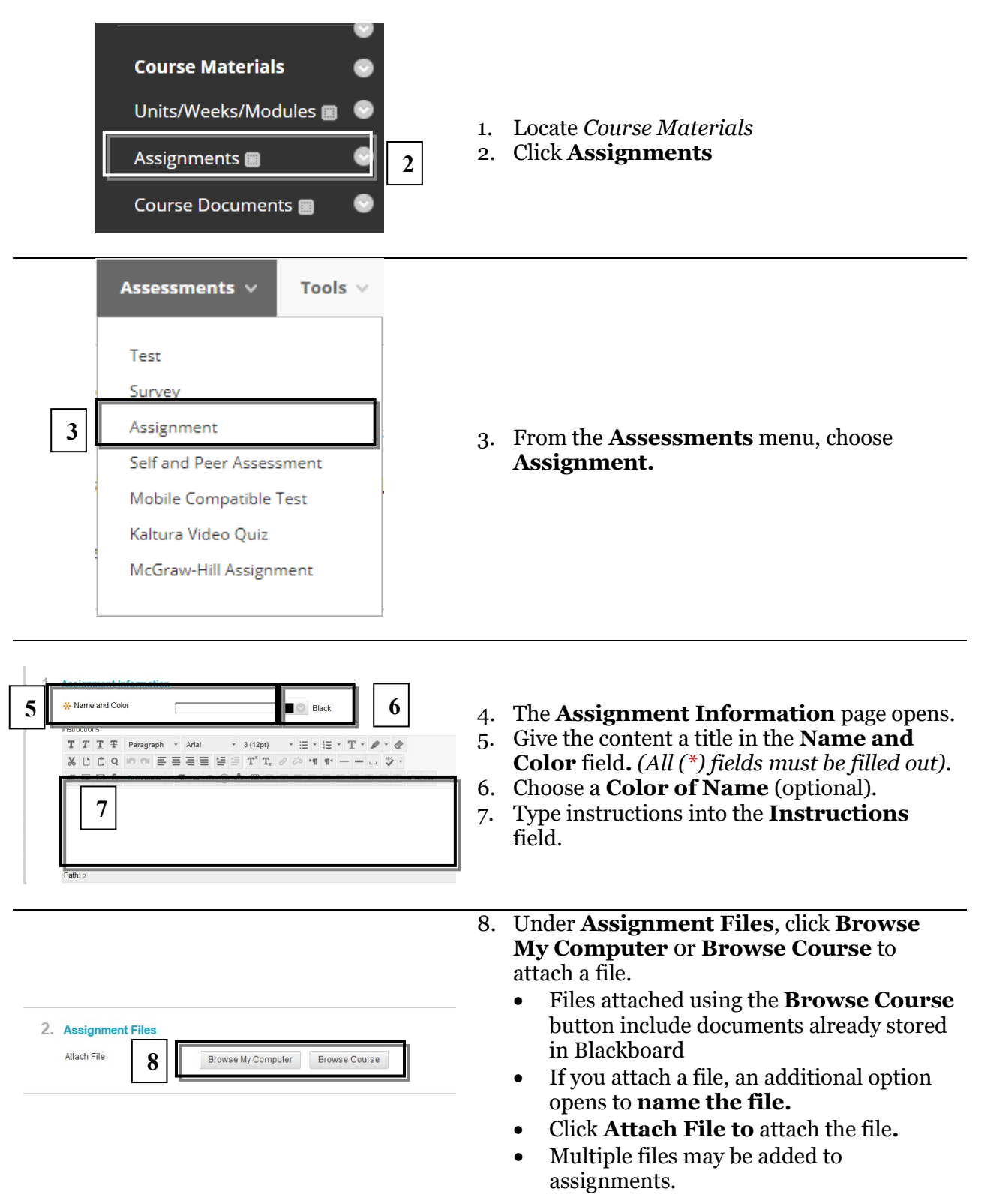

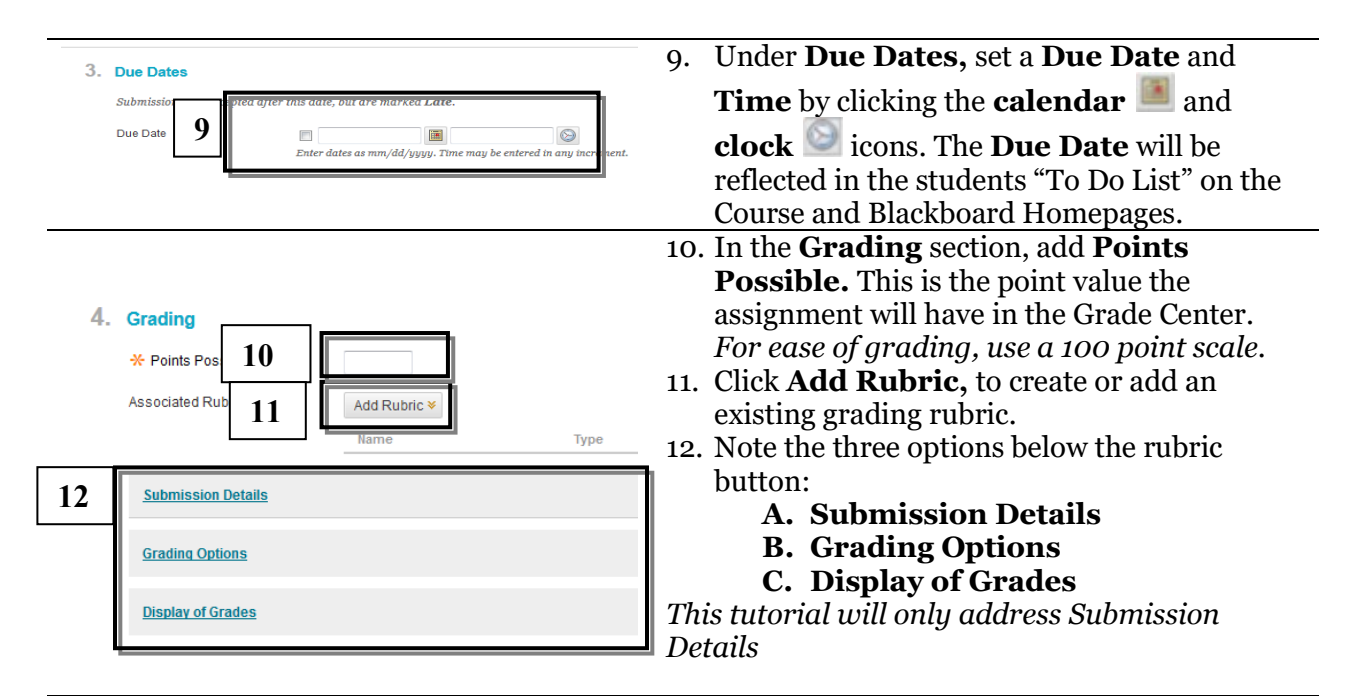

## Submission Details

The Submission Details option allows the instructor to create individual or group assignments, set multiple attempts, and/or have the assignment checked for proper citation using SafeAssign.

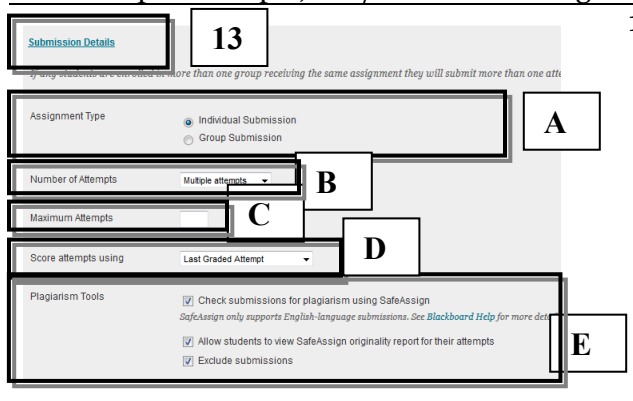

14

Display After

Display Unti

16

to an individual or group of student:

**.** 

Enter dates as mm/dd/yyyy. Time may be entered in any

 $\odot$ 

 $\odot$ 

- 13. Click the Submission Details Link
  - A. Choose *a radio dial* to note Assignment Type
  - B. Choose the **Number of Attempts** if you will be using *SafeAssign*, and want to use the *Exclude Submissions* option, you must choose **Multiple Attempts**
  - C. Type the number of attempts into the space provided
  - D. Choose a scoring option
  - E. Enable **Plagiarism Tools** by clicking the checkboxes.

## Availability Options:

- 14. Click the **Make Assignment Available** checkbox is to allow students access to the assignment.
- 15. Click the Display After and Display Until checkboxes, I then click the

**calendar** and **clock** icons to set the date and time when the content will be available to students.

- 16. Click the **Track Number of Views** checkbox viewed or accessed content.
- 17. Click Submit.

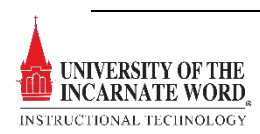

5. Availability

15

🕼 Make the Assignment Available

This assignment cannot be made and

Track Number of View